# How to update/add personal information in GHR

1. From the Team Member Homepage, under the My Profile section of GHR, click on 'My Profile'

| Team Member Homepage 🗸 | × Infor Global HR ×              |          |    |                                         |   |   |
|------------------------|----------------------------------|----------|----|-----------------------------------------|---|---|
|                        | Quick Links                      | 0        | :  | My Profile                              | C | : |
|                        |                                  | ~        |    | Mytronic                                | 0 |   |
|                        | Open Enrollment                  |          | _  | Direct Manager                          |   |   |
|                        | Employee Quick Links (Life Even  | ts, Edit | Pr | My Profile                              |   |   |
|                        | United Benefits Homepage         |          |    | <u>My Taxes</u>                         |   |   |
|                        | Alex! (Online Benefits Counselor | )        |    | <u>My Addresses</u>                     |   |   |
|                        | Benefit Guide Book               |          |    | My Emergency Contacts<br>My Life Events |   |   |
|                        |                                  |          |    | <u>My Notes</u>                         |   |   |
|                        |                                  |          |    |                                         |   |   |
|                        |                                  |          |    |                                         |   |   |

2. Go to the Personal Information section

| At A Glance          |  |
|----------------------|--|
| Work Assignments     |  |
| Personal Information |  |
| Payroll              |  |
| Tax Forms            |  |
| Attachments          |  |
| Absences             |  |
|                      |  |

# Email address and phone numbers will be under the Contact Information:

# **Contact Information**

# **1.** To UPDATE an email address or phone #:

- Double click the method that is needing to be updated
- A box will pop up so that you update the information. You can use today's date as the effective date
- Update the information that is needing to be updated
- Press Submit

| Update Phone                                                                                                    |        |  |  |  |  |
|----------------------------------------------------------------------------------------------------|--------|--|--|--|--|
| Employment ID  Employment ID  Effective Date *  Control  Active  Description  Control  Telephone Type  Mobile  Phone Number Ext 806-123-4567  Change This To Be Work Phone  Preferred Telephone Pager Or Fax Number |        |  |  |  |  |
| When Available                                                                                                    |        |  |  |  |  |
| Cancel                                                                                                    | Submit |  |  |  |  |

## **2.** To ADD an email address or phone #:

• Click on either 'Add phone' or 'Add Email'.

🗘 Add Phone 🛛 Add Email

- A box will pop up so that you update the information. You can use today's date as the effective date
- Add the information that needs to be added
- o Press Submit

| Effective Date *                                                                                                    |                         |               |        |  |
|----------------------------------------------------------------------------------------------------|-------------------------|---------------|--------|--|
| Enective Date "                                                                                                    |                         |               |        |  |
| Active                                                                                                    |                         |               |        |  |
| Description                                                                                                    |                         |               |        |  |
|                                                                                                    |                         |               |        |  |
| Telephone Type *                                                                                                    |                         |               |        |  |
| Ŧ                                                                                                    |                         |               |        |  |
| Phone Number                                                                                                    | Extension               |               |        |  |
| Change This To Be Work                                                                                                    | Phone                   |               |        |  |
| Preferred Telephone Pac                                                                                                    | rer Or Fax Number       |               |        |  |
| When Available                                                                                                    | ser of rax number       |               |        |  |
|                                                                                                    |                         |               |        |  |
|                                                                                                    |                         |               |        |  |
|                                                                                                    |                         |               |        |  |
|                                                                                                    |                         |               |        |  |
| Cano<br>Add An Emai                                                                                                    | il Address Fe           | or            | Submit |  |
| Cano<br>Add An Emai<br>Effective Date *                                                                                                    | el<br>I Address Fo      | br            | Submit |  |
| Cano<br>Add An Emai<br>Effective Date *                                                                                                    | el<br>I Address Fo      | pr            | Submit |  |
| Cano<br>Add An Emai<br>Effective Date *                                                                                                    | il Address Fo           | br Caracteria | Submit |  |
| Cano<br>Add An Emai<br>Effective Date *                                                                                                    | el<br>I Address Fo<br>□ | pr            | Submit |  |
| Cano<br>Add An Emai<br>Effective Date *<br>Active<br>Description                                                                                                    | il Address Fo           |               | Submit |  |
| Cano<br>Add An Emai<br>Effective Date *                                                                                                    | el<br>I Address Fo      |               | Submit |  |
| Cano<br>Add An Emai<br>Effective Date *                                                                                                    | eel                     |               | Submit |  |
| Cano<br>Add An Email<br>Effective Date *<br>Active<br>Description<br>Email Address<br>Change This To Be                                                                   | el<br>Address Fo        |               | Submit |  |
| Add An Email<br>Effective Date *<br>Active<br>Description<br>Email Address<br>Change This To Be<br>Preferred Email                                                        | el<br>Address Fo        |               | Submit |  |
| Cano<br>Add An Emai<br>Effective Date *<br>Active<br>Description<br>Email Address<br>Change This To Be<br>Preferred Email<br>When Available                               | el<br>Address Fo        |               | Submit |  |
| Add An Email<br>Effective Date *<br>Active<br>Description<br>Email Address<br>Change This To Be<br>Preferred Email<br>When Available                                      | el<br>Address Fo        |               | Submit |  |
| Add An Email<br>Effective Date *<br>Cancelocation<br>Effective Date *<br>Active<br>Description<br>Email Address<br>Change This To Be<br>Preferred Email<br>When Available | eel                     |               | Submit |  |

# Address will be under the Addresses section:

Addresses

#### **3.** To UPDATE address:

• Click Change Address

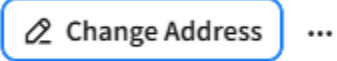

- A box will pop up so that you update the information. You can use today's date as the effective date
- o Click on the pencil that is under the 'Enter The Address Changes'.

| Change Address For        |        |  |  |  |  |
|---------------------------|--------|--|--|--|--|
| Effective Date *          |        |  |  |  |  |
| Reason                    |        |  |  |  |  |
| ρΞ                        |        |  |  |  |  |
| Description               |        |  |  |  |  |
| Enter The Address Changes |        |  |  |  |  |
| United States of America  |        |  |  |  |  |
| I Live At This Address    |        |  |  |  |  |
| Comment                   |        |  |  |  |  |
| Cancel                    | Submit |  |  |  |  |

- $\circ$   $\;$  Update the information that is needing to be updated
- o Press Submit
  - Please note that you are unable to <u>delete</u> an address. If an address needs to be deleted, please reach out to payroll@unitedtexas.com.

# Emergency Contacts will be under the Emergency Contacts section:

# **Emergency Contacts**

## 4. To UPDATE an emergency contact:

- Double click the emergency contact that is needing to be updated
- A box will pop up so that you update the information. You can use today's date as the effective date
- Update the information that is needing to be updated
- Press Submit

### 5. To ADD an emergency contact:

• Click on 'Add Contact'.

## Add Contact

- A box will pop up so that you update the information. You can use today's date as the effective date
- Add the information that needs to be added
- Press Submit

## 6. To DELETE an emergency contact:

• Check mark the contact that you are wanting to delete and press Delete.

Emergency Contacts

 Mame
 Preferred Contact
 Contact Detail

 Yes
 Yes